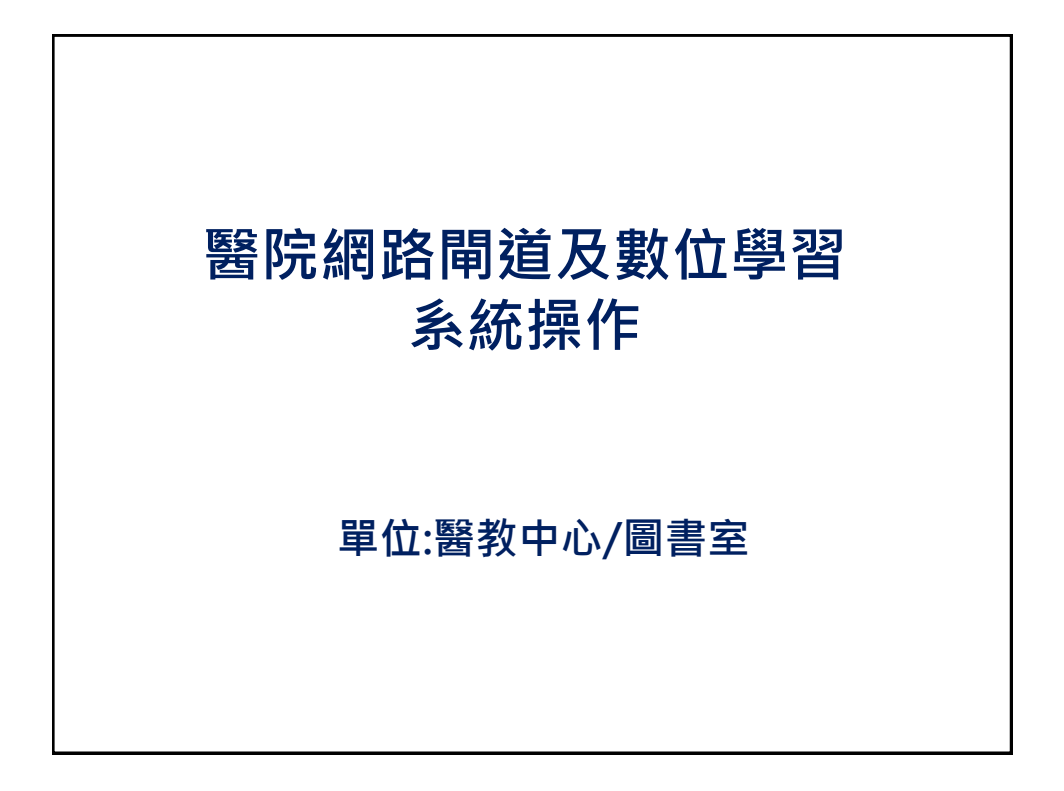

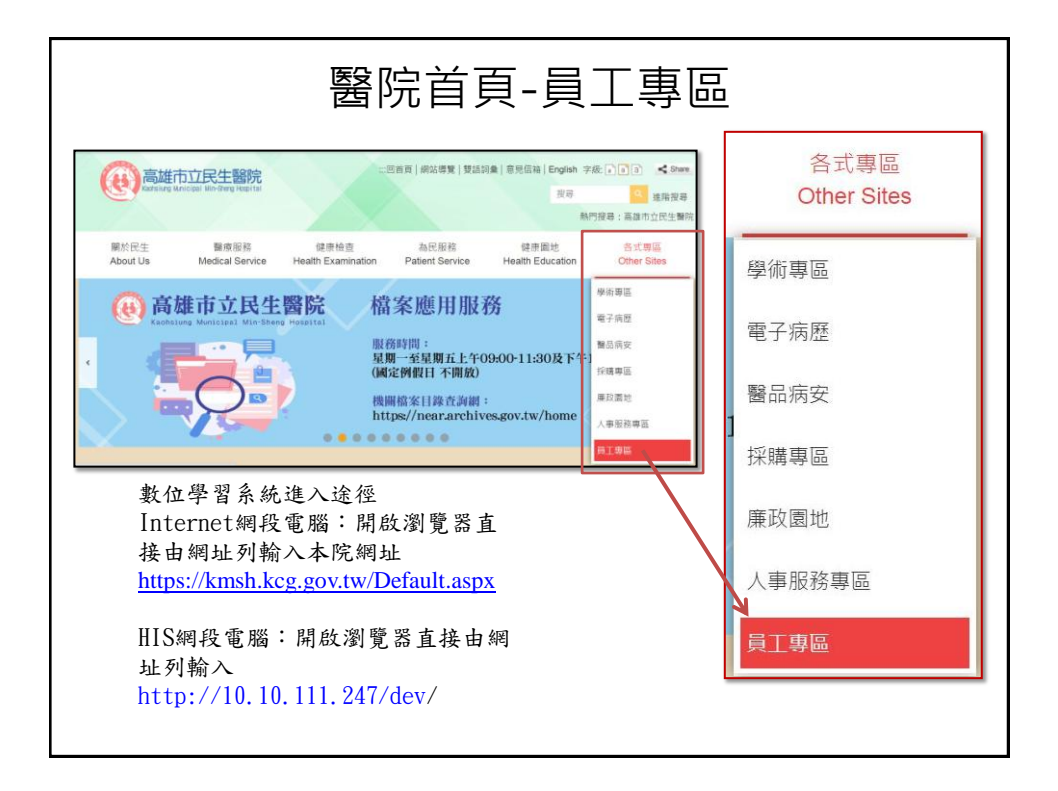

|                                  | 院內                                                                                                    | 網路閘道                                 | 首入口                     | _                        |
|----------------------------------|----------------------------------------------------------------------------------------------------|--------------------------------------|-------------------------|--------------------------|
| 關於民生<br>About Us                 | 醫療服務<br>Medical Service                                                                                                    | 健康檢查<br>Health Examination           | 為民服務<br>Patient Service |                          |
| ・員工專區                            |                                                                                                    |                                      | 網路閘道                    | 主要為提供非                   |
| ♠ 首頁 > 各式專區<br>Other Sites> 員工專區 |                                                                                                    |                                      | 本院網路:網路使用               | <b>建脉進入本院</b><br>(如家中個人電 |
| 病安通報系統會                          |                                                                                                    |                                      | 腦、筆電                    | 或手機)                     |
| 數位學習系統                           | 數位學                                                                                                    | 習系統 🔪                                |                         |                          |
| 員工信箱會                            | 數位學習系                                                                                                    | я́.                                  |                         |                          |
|                                  | <ul> <li>         · 首頁 &gt; 包式導區         Other Sites- 算工     </li> <li>         · 首頁 &gt; 包式導         · 首頁         ·         ·         ·</li></ul> | B> 數位學圖 ##<br><b>數 數 位 </b><br>易操作說明 | 學習管<br>院內網              | 理系統<br>新業進入              |

| 關於民生<br>About Us                 | 醫療服務<br>Medical Service        | 健康檢查<br>Health Examination | 為民服務<br>Patient Service |     |
|----------------------------------|--------------------------------|----------------------------|-------------------------|-----|
| 1 員工専區                           |                                |                            |                         |     |
| ♠ 首頁 > 各式專區<br>Other Sites> 員工專區 | 1                              |                            |                         |     |
| 病安通報系統會                          |                                |                            |                         |     |
| 數位學習系統                           | 數位學                            | 習系統 ,                      |                         |     |
| 員工信箱                             | 數位學習系                          | 統                          |                         |     |
|                                  | • 首頁 - 名式每週<br>Other Sites- 月工 | <sup>第2 教位員</sup>          | 學習管                     | 理系統 |

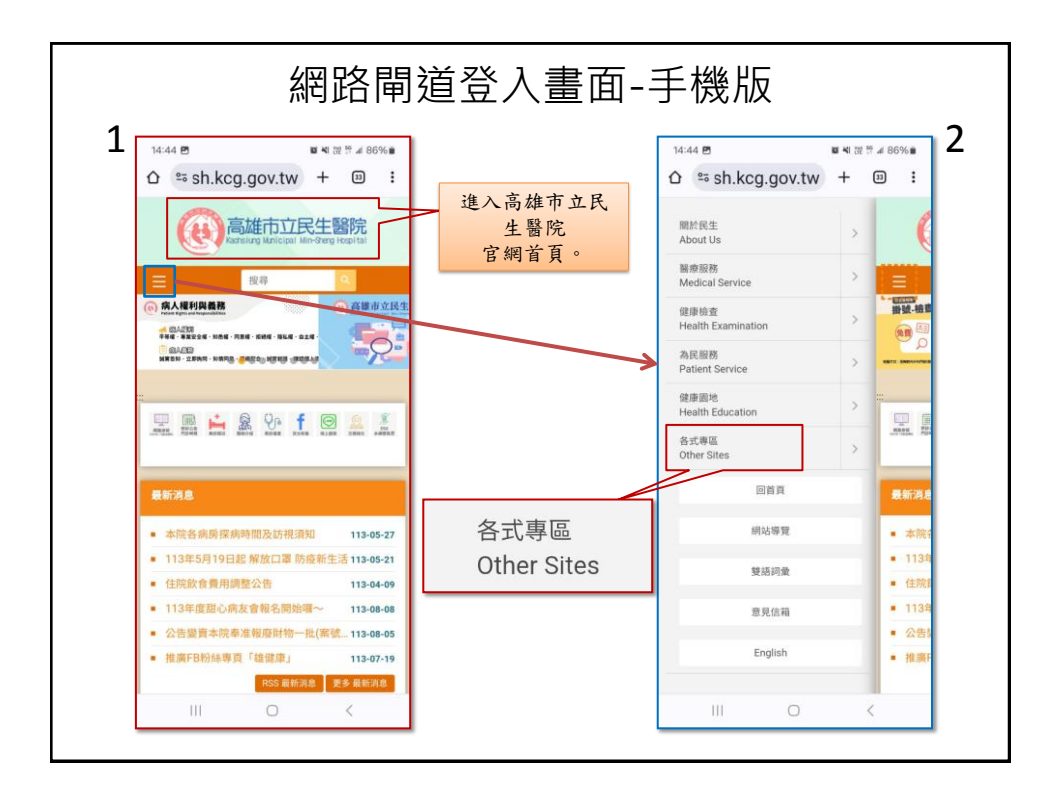

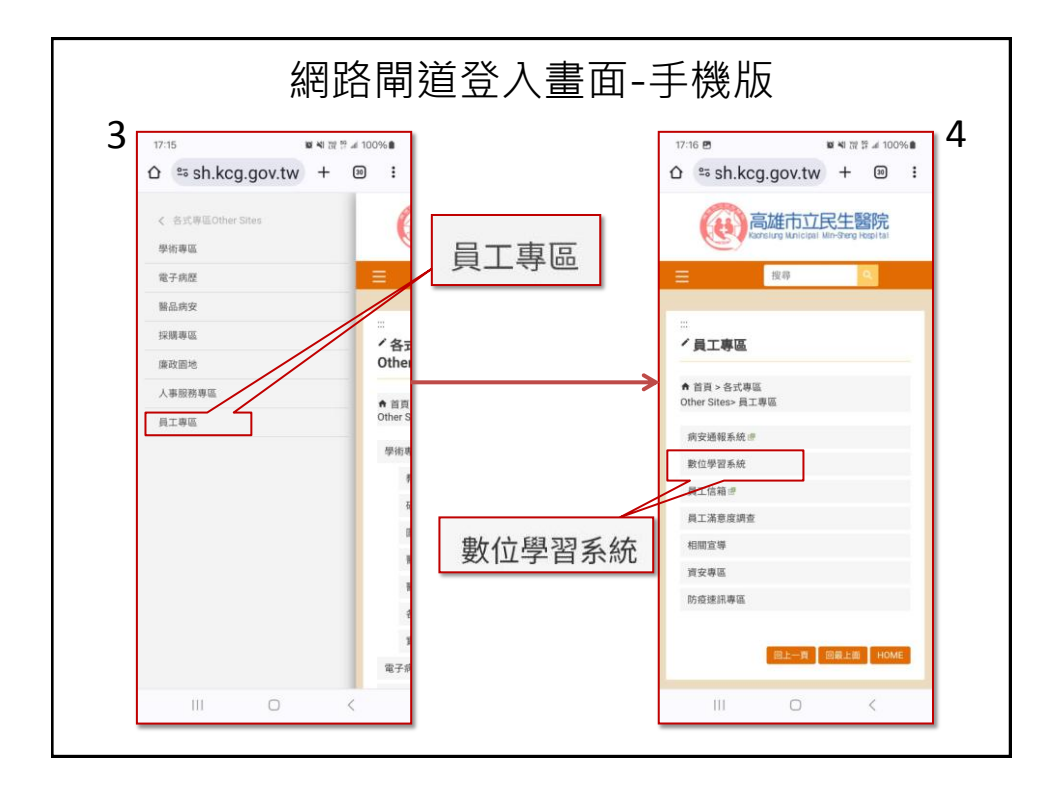

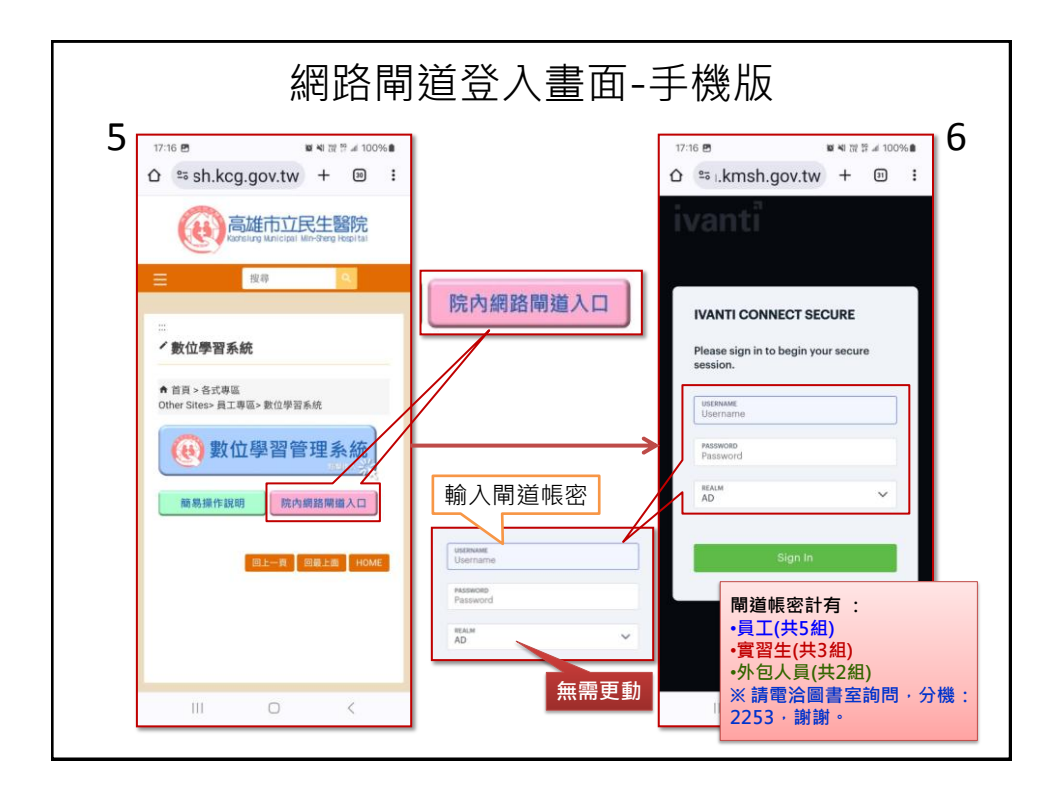

|                                              | 網路閘道登入畫面-手機版                                                                                                    |   |
|----------------------------------------------|----------------------------------------------------------------------------------------------------|---|
| 7       IIIIIIIIIIIIIIIIIIIIIIIIIIIIIIIIIIII | Image: Secure weight in the secure interaction interaction | 8 |

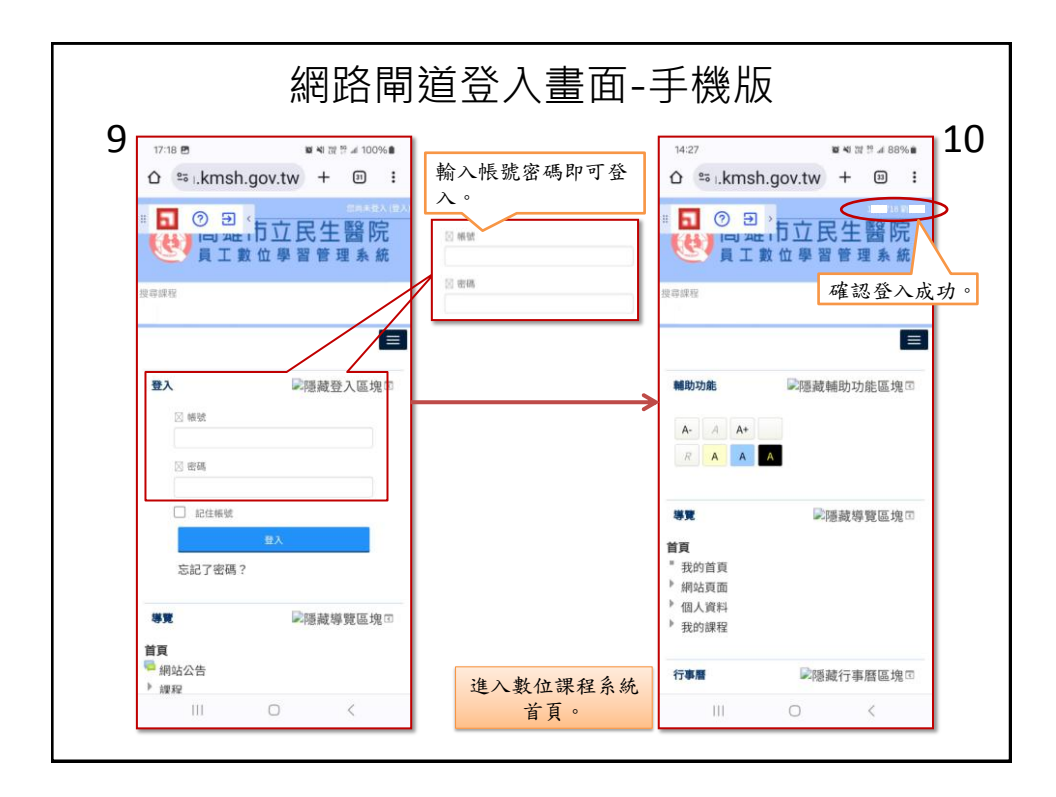

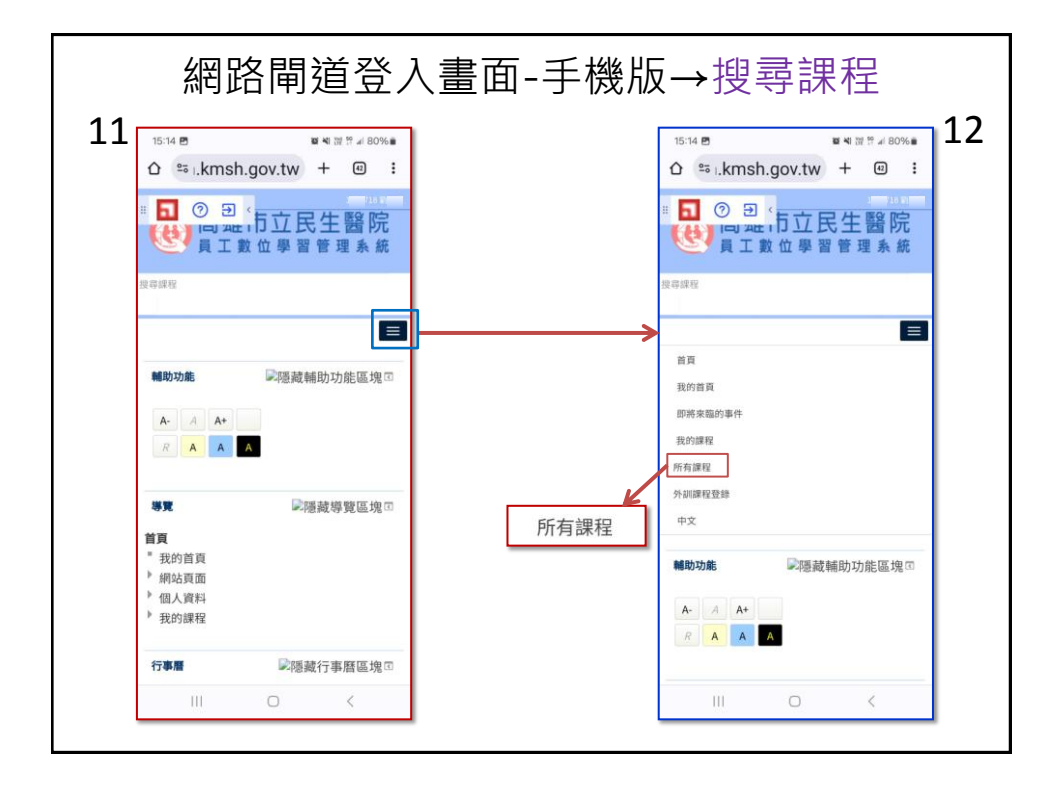

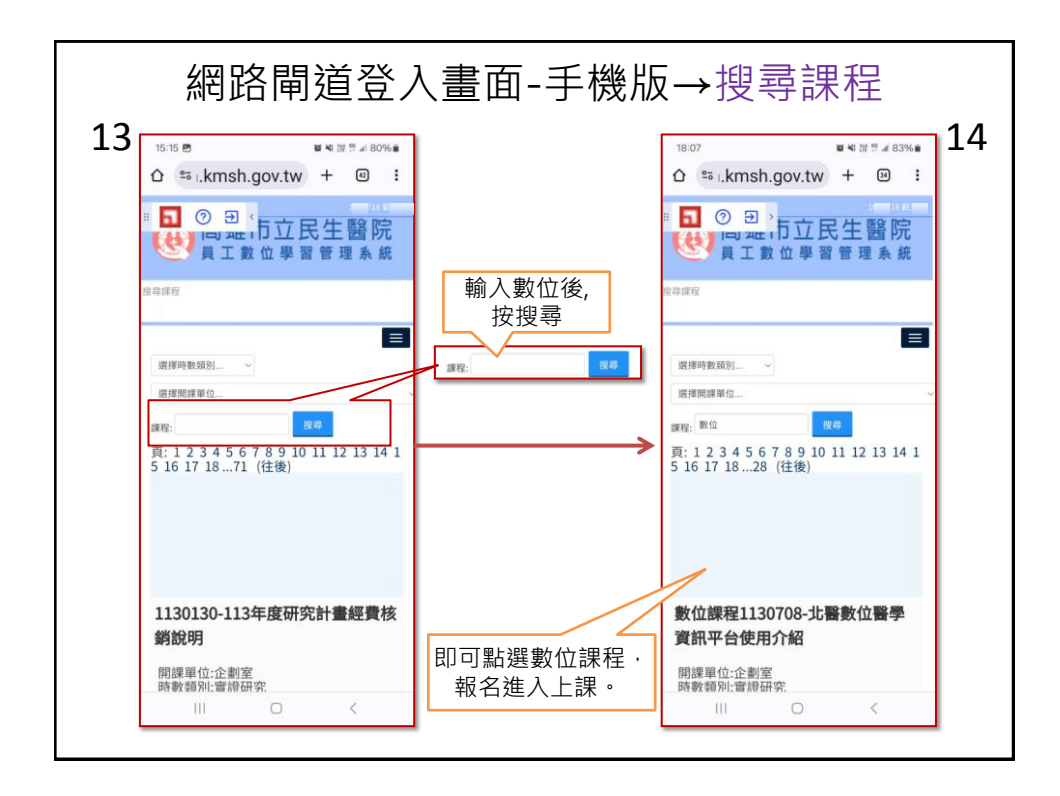

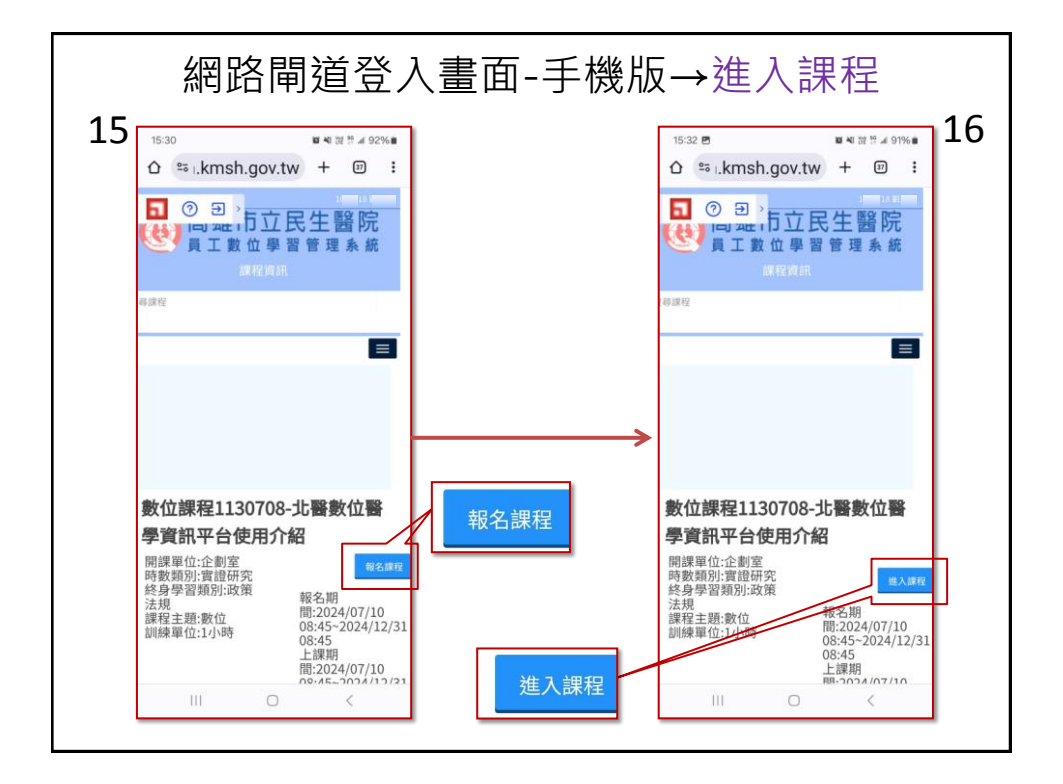

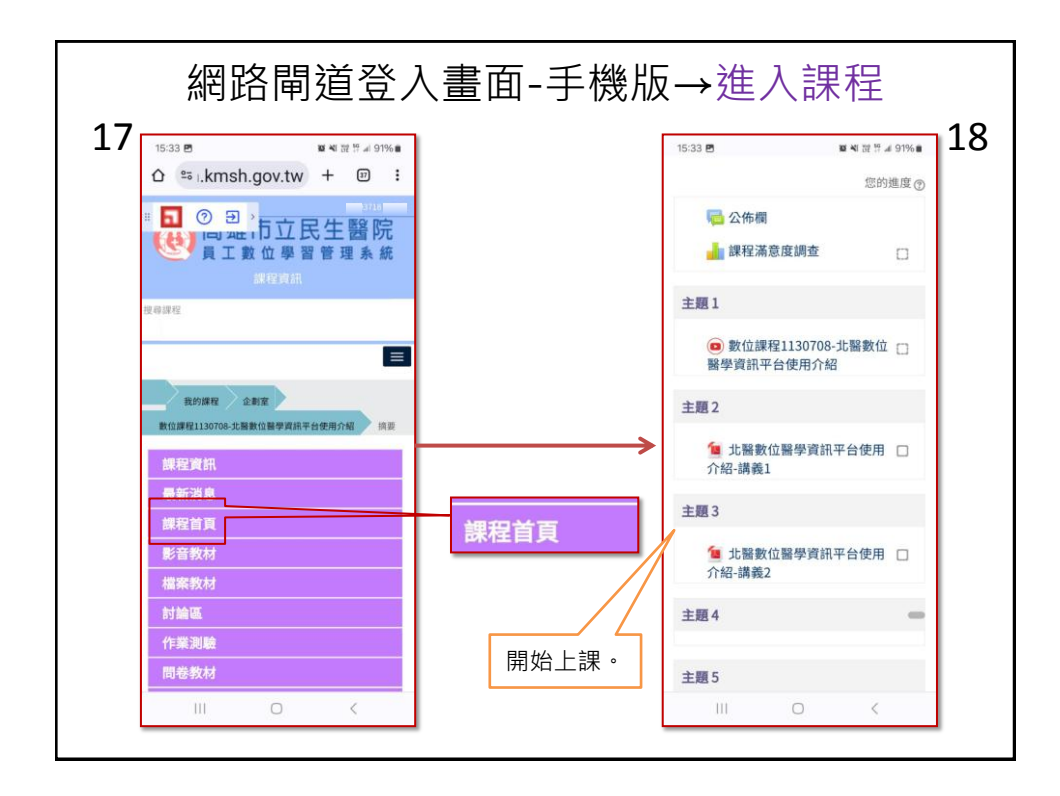

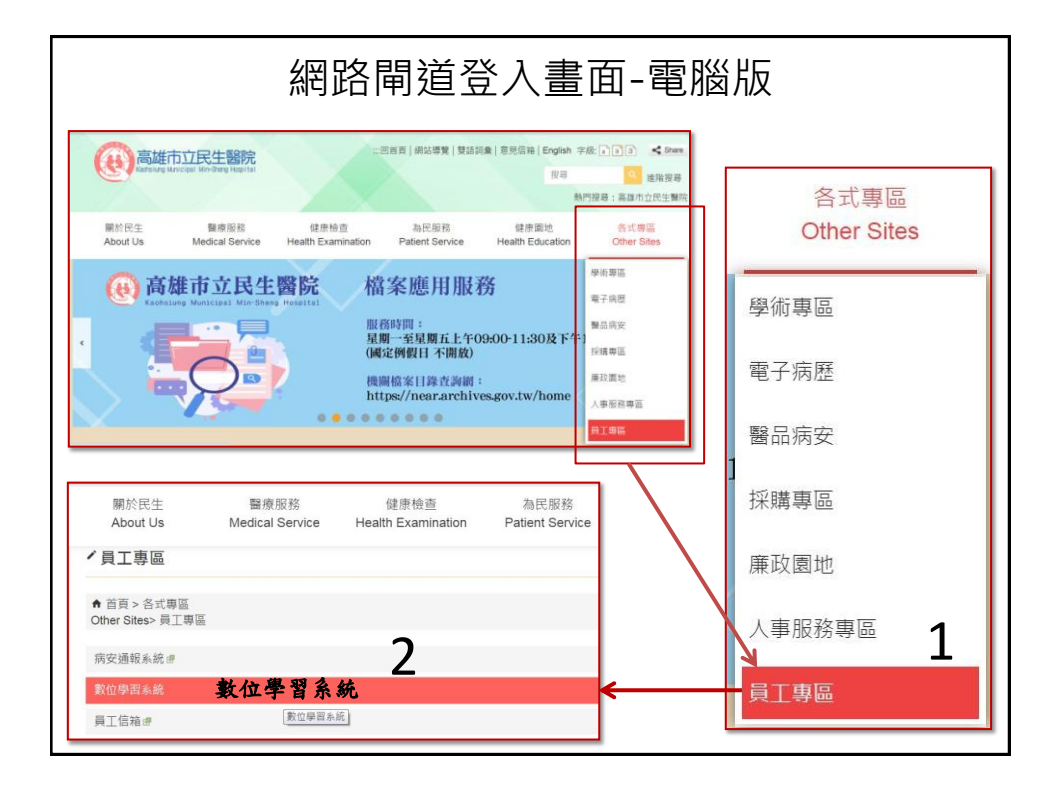

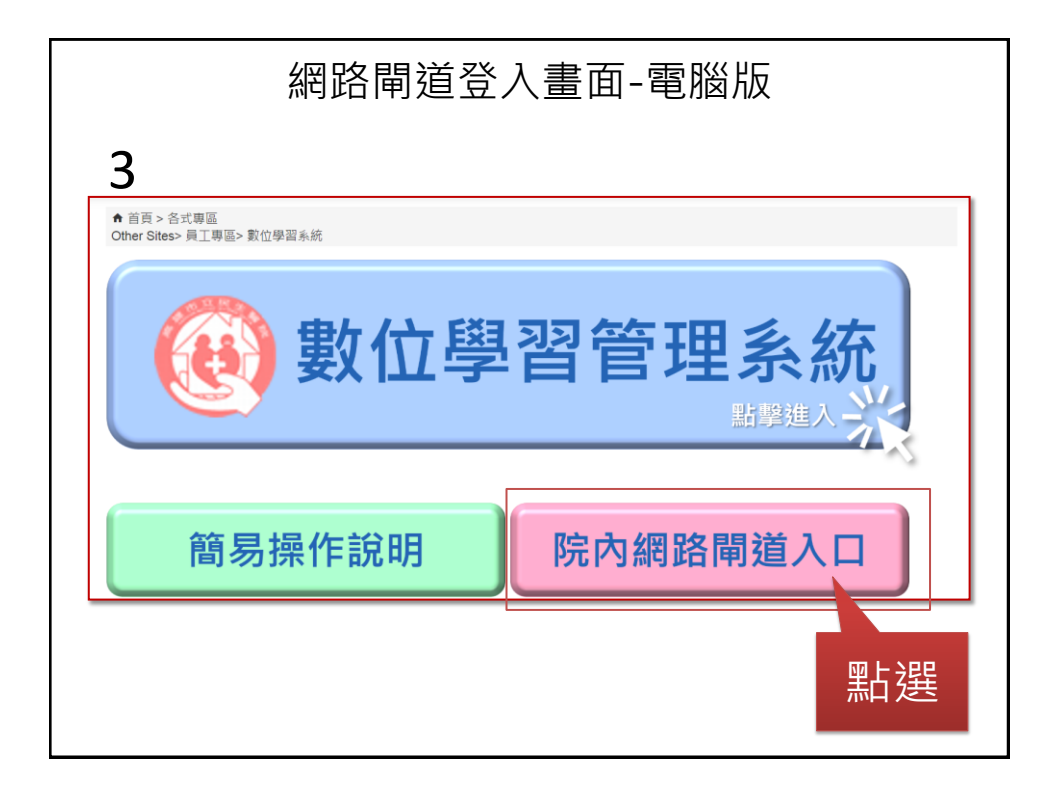

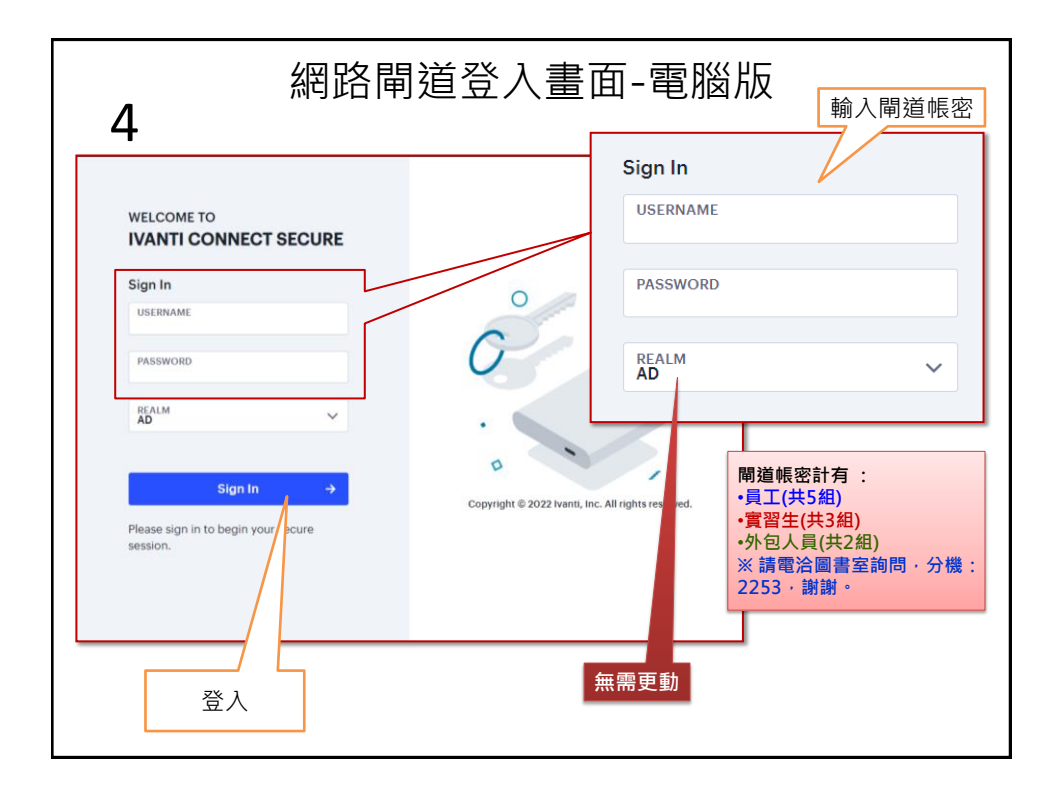

| 5                                                  | 和可止可止                 | 判但上          | ±// | 画叫       | -电加机  | X<br>X |       |
|----------------------------------------------------|-----------------------|--------------|-----|----------|-------|--------|-------|
| ivanti                                             |                       |              |     |          |       |        | ☆ ֎ 0 |
| Welcome to the Ivanti Conn<br>Web 理籤 4<br>等沒是建立的書紙 | ect Secure, kmsh\/mai | Ð            |     |          | _數位學習 | 平台     | C     |
|                                                    |                       | 1975<br>1975 | ľ   | UpToDate | ď     | ⊕ 華藝論文 | C     |
| IVANTI SECURE ACCESS CLI                           | ent 🕅 🛱               |              |     |          |       |        |       |
| HTML5 存取工作階段 0                                     |                       |              |     |          |       |        | 1 ⊉   |

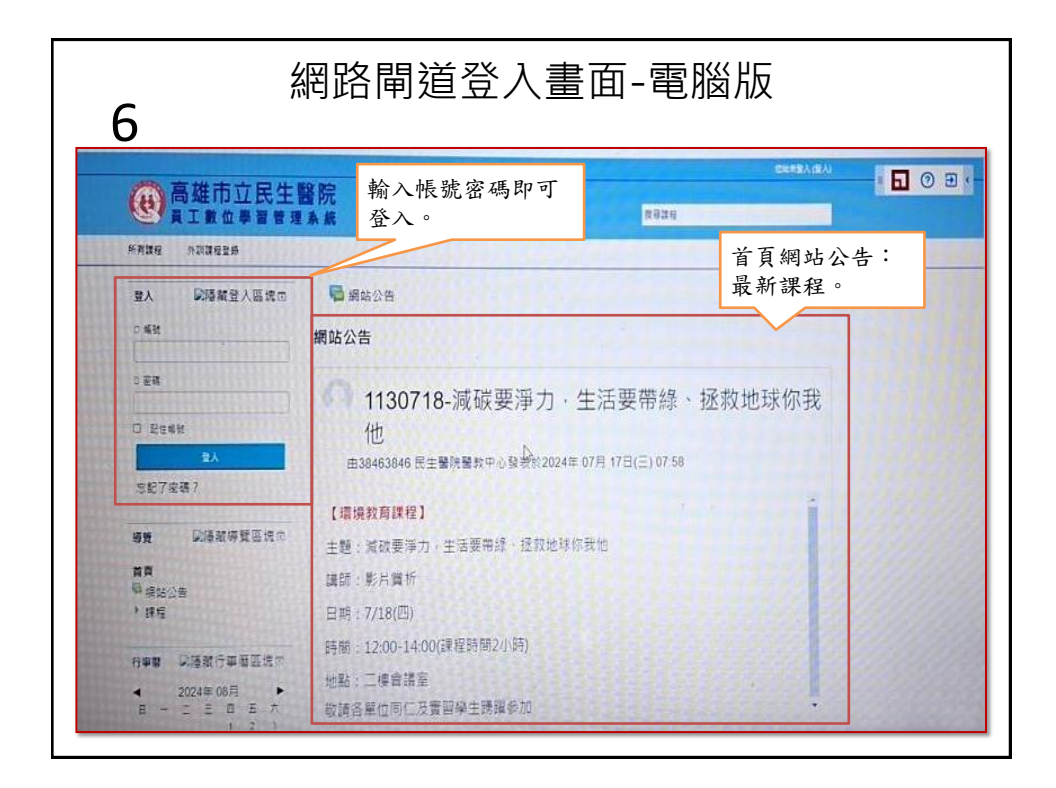

| 7<br><ul> <li>&gt; ◎ 雨田市立元三箇所-秋口学員ネ: × 1 元三箇所-秋口学員ネ: ×</li> </ul>                                                                                                    |                                                                                                    | 医二十四カ日ムリ        |                                                                 |
|----------------------------------------------------------------------------------------------------|----------------------------------------------------------------------------------------------------|-----------------|-----------------------------------------------------------------|
| 0                                                                                                    | 留永近 × +                                                                                                    | 綱 示 使 用 者 貝 編 姓 | 名即登入成功。                                                         |
| <ul> <li>C 注 vpn.kmsh.gov.tw/dev/.Danainfo=10</li> <li>R R = BR # R = P =</li> <li>① ② ② &gt;</li> <li>●</li> <li>●</li></ul> | 10.01.247+<br>10.0                                                                                                    | Seite           | © ९ मे 🥥                                                        |
| 第五<                                                                                                    | 四日本 四日本 第134年 第134年 第134年 第134年 第134年 第134年 第130718-減碳要淨力 他 出38463846 民生電防電数中心發表於2 【現後教育課程】 王慧:減破要淨力,生活要帶總,经数 調問:影片質析 日期:7/18(四) 時間:12:00-14:00(課程時間2//時) 442進会議会 | <b>所有課程</b>     | t 224<br>封編<br>(現<br>)<br>)<br>)<br>)<br>)<br>(八 <del>上</del> : |

| 網路                                | 路閘道登入畫面-電                                                            | 腦版:搜尋課程                                                                                                |
|-----------------------------------|----------------------------------------------------------------------|----------------------------------------------------------------------------------------------------|
| <b>8</b><br>▼ ◎ 减速带立民主警院•戴位學필系: × | < 【 资王肇府-索位学署系统 × +                                                  | - 0                                                                                                    |
| ← → ♂ 😫 vpn.kmsh.gov.t            | w/dev/local/mooccourse/,DanaInfo=10.10.111.247+allcourses.php        | ९ 🕁 🚳                                                                                                  |
| ▲ 民生醫院-數位學習                       |                                                                      |                                                                                                    |
| ····                              |                                                                      | 1002718 (155)                                                                                          |
| (8)                               | 局班市立民生醫院                                                             | 我中說星                                                                                                   |
| HE .                              | 我的首直 即將來臨的事件 我的課程 所有課程 外訓練福 <del>豐原</del>                            | 中文 陽藏區橋 全量等                                                                                            |
| 33                                | #許教曉別 v 選擇開課単位 v 課程: 数位                                              | 23                                                                                                    |
| 頁:                                | 1 2 3 4 5 6 7 8 9 10 11 12 13 14 15 16 17 18 79 (往復)                 | V                                                                                                    |
|                                   | 1130812-資女数<br>爾羅軍企業期容<br>時餐期間投票数<br>時餐幣預約投票法<br>課程主要 費<br>期候業位 201時 | 搜尋                                                                                                    |
|                                   | 1130807嬋柔楝與居家徒手訓練                                                    |                                                                                                    |
|                                   | 開讀單位,企劃座<br>時數課例,這書位當一番款及善<br>結身學習到發於政策,注規<br>課程主題 質體<br>副總單位,2018   | 輸入:數位,點選:搜尋,<br>調整即可查找所有數位課程。                                                                          |
|                                   | 1130802-113年度臨床醫事人員培訓計畫調                                             | 兒明會                                                                                                    |
|                                   | 開課單位,企劃廠品質<br>時期到醫療別,包架法規<br>總程生輕質種<br>訓練課位之別時                       | 報名時間 2024/08/02 13:00-2024/12/31 10:30<br>上線制間 2024/08/02 11:00-2024/12/31 10:30<br>上線動計 遺活計<br>攀位學分:鼎 |
|                                   | 終身聲聲預計放棄法規<br>調理主題 遭<br>副總屬位 2小時                                     | 上課藝市 高雄市<br>攀位學分:無                                                                                     |

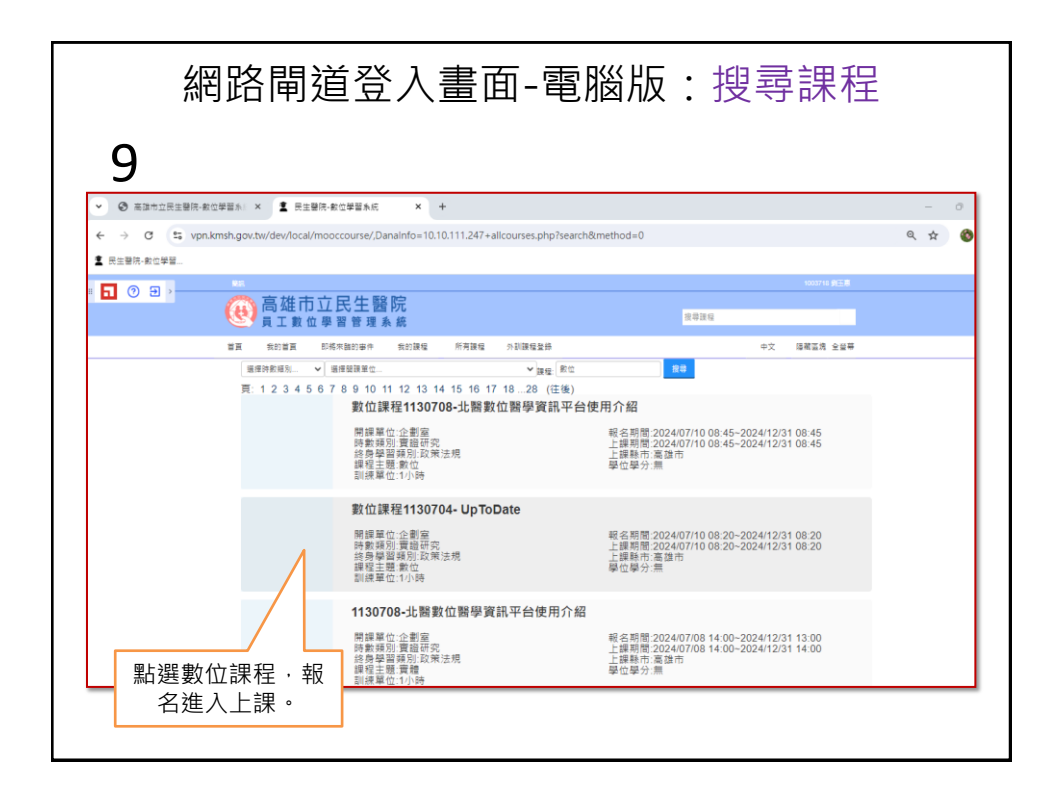

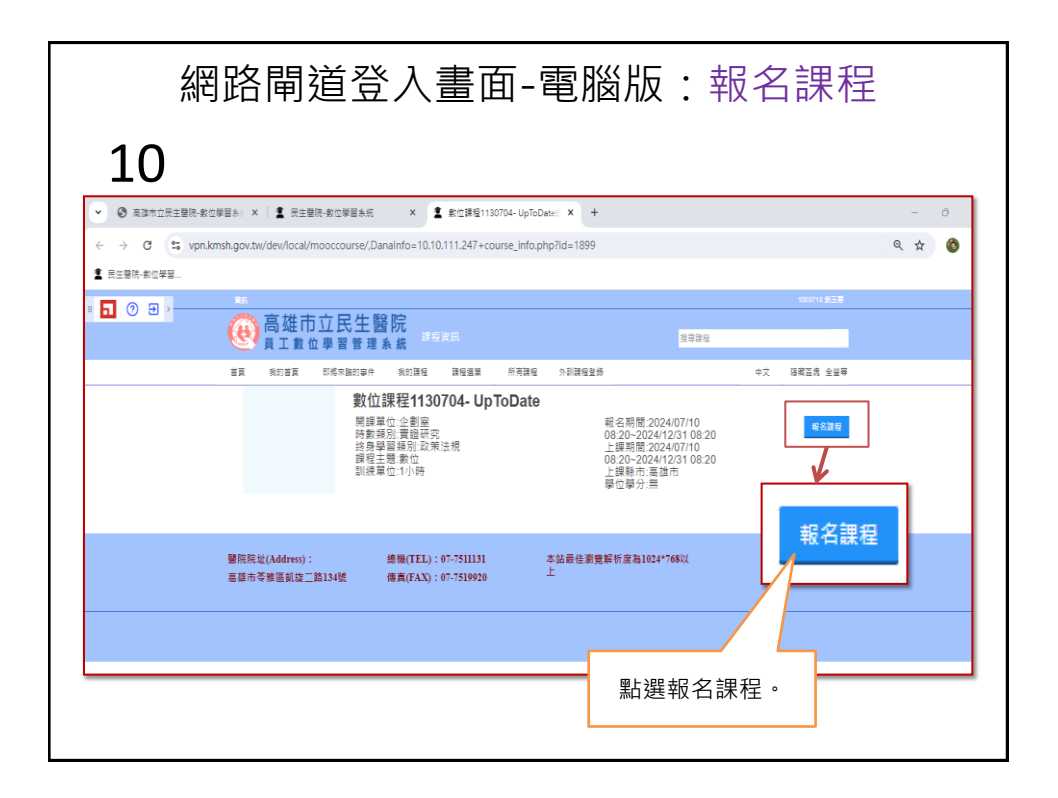

| 網路閘                                 | 道登入畫面-電腦                                                                                                    | 版:進入課程                                                                  |
|-------------------------------------|----------------------------------------------------------------------------------------------------|-------------------------------------------------------------------------|
| 11                                  |                                                                                                    |                                                                         |
| ♥ ③ 高雄市立民主醫院-数位學習系: ×   ▲ 民主醫師      | 院-敷位學習系統 × 🛓 敷位課程1130704- UpToDate: × +                                                                                           | - 8 X                                                                   |
| ← → C 😫 vpn.kmsh.gov.tw/dev/local/m | nooccourse/,DanaInfo=10.10.111.247+course_info.php                                                                                | e 🖈 🚳 !                                                                 |
| ▲ 民生醫院-數位學習                         |                                                                                                    |                                                                         |
|                                     |                                                                                                    | 1003718 余正周                                                             |
| ● 高雄市                               | 立民生醫院<br>₂學習管理系統 <sup>課程資訊</sup>                                                                                                  | · 教育課程                                                                  |
| 首員 我的首頁                             | 即將來麵的事件 我的課程 課程選里 所有課程 外訓課程登錄                                                                                                    | 中文 環構當識 全醫學                                                             |
|                                     | 教 <b>位課程1130704-UpToDate</b> 開選進(-会創屋 80.20<br>指参照)変通研究 08.20<br>化参加度通研究 1.2<br>化学数量研究 2.2<br>保健工程素性 08.20<br>即練重位.1小時 上展開<br>単位等 | 期度20240710<br>0-2024122510820<br>数差022407010<br>0-2024122310820<br>對会注集 |
| 醫院院並(Address):<br>高雄市寺推留凱旋二1        | 總職(TEL):07-7511131 本協最佳瀏覽新所度<br>第134號 傳責(FAX):07-7519920 上                                                                        | EB1024766以<br>#B1024766以                                                |
|                                     | 點選進入                                                                                                    | 、課程。                                                                    |

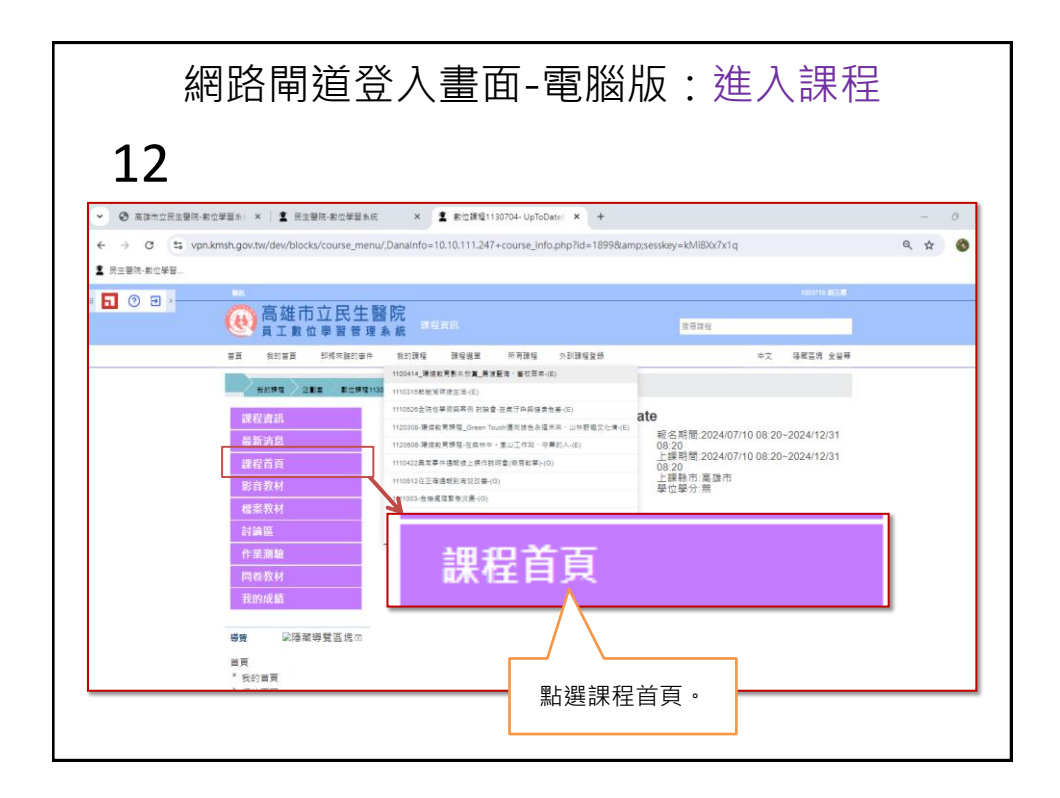

| я<br>Т                         | 向哈闸坦克                                                                                                    | 2八直山-电烟껪                                  | . 進八林住         |
|--------------------------------|----------------------------------------------------------------------------------------------------|-------------------------------------------|----------------|
| 13                             |                                                                                                    |                                           | 開始上課。          |
| <ul> <li>〇 高雄市立民主警院</li> </ul> | 教位學習系: ×   1 民主關係-教位學習系の                                                                                                    | € × 重課程:郵位課程1130704-UpT × +               | - 0            |
| ← → 0 = vp                     | on.kmsh.gov.tw/dev/course/,Danainfo=1                                                                                                    | 10.10.111.247+view.php?id=1899            | ٩ 🖈 🕻          |
| ▲ 民生聲病·數位學習                    |                                                                                                    |                                           |                |
| <b>D</b> 0 <b>B</b>            | 92                                                                                                    |                                           | 10007111 STEER |
|                                | ● 高雄市立民生     ●     □     □     □     □     □     □     □     □     □     □     □     □     □     □     □     □     □     □     □     □     □     □     □     □     □     □     □     □     □     □     □     □     □     □     □     □     □     □     □     □     □     □     □     □     □     □     □     □     □     □     □     □     □     □     □     □     □     □     □     □     □     □     □     □     □     □     □     □     □     □     □     □     □     □     □     □     □     □     □     □     □     □     □     □     □     □     □     □     □     □     □     □     □     □     □     □     □     □     □     □     □     □     □     □     □     □     □     □     □     □     □     □     □     □     □     □     □     □     □     □     □     □     □     □     □     □     □     □     □     □     □     □     □     □     □     □     □     □     □     □     □     □     □     □     □     □     □     □     □     □     □     □     □     □     □     □     □     □     □     □     □     □     □     □     □     □     □     □     □     □     □     □     □     □     □     □     □     □     □     □     □     □     □     □     □     □     □     □     □     □     □     □     □     □     □     □     □     □     □     □     □     □     □     □     □     □     □     □     □     □     □     □     □     □     □     □     □     □     □     □     □     □     □     □     □     □     □     □     □     □     □     □     □     □     □     □     □     □     □     □     □     □     □     □     □     □     □     □     □     □     □    □     □     □     □     □     □     □     □     □     □     □     □     □     □     □     □     □     □     □     □     □     □     □     □     □     □     □     □    □    □    □    □    □    □    □    □    □    □    □    □    □    □    □    □    □    □    □    □    □    □    □    □    □    □    □    □    □    □    □    □    □    □    □    □    □    □    □    □    □    □    □    □    □    □    □    □    □    □    □   □    □    □    □   □    □    □    □   □   □    □   □   □    □   □   □   □   □   □   □   □ | 醫院<br>1条統 <sup>股位課程1130704-UpToDate</sup> | 放尋課程           |
|                                | 首直 我的首直 印塔來語的事件                                                                                                    | 我的課程 課程選單 所有課程 外訓課程至終                     | 中文 瑞藏區塊 全型等    |
|                                |                                                                                                    | 130704- UpTeDate                          |                |
|                                | 課程資訊                                                                                                    |                                           | 您的推度②          |
|                                | 最新消息                                                                                                    | 🖷 公佈覆                                     |                |
|                                | 課程首頁                                                                                                    | 👍 課程滿意度調查                                 |                |
|                                | 影音教材                                                                                                    |                                           |                |
|                                | 檔案教材                                                                                                    | 主題 1                                      |                |
|                                | 討論區                                                                                                    | ● 數位課程1130704-UpToDate                    | п              |
|                                | 作蜜測驗                                                                                                    |                                           |                |
|                                | 問題教材                                                                                                    | 主题 2                                      |                |
|                                |                                                                                                    | 🧯 數位課程1130704- UpToDate-講義1               |                |
|                                | 等費 國語維持受益規定<br>首要                                                                                                    |                                           |                |
|                                | * 我的首頁                                                                                                    | 主题 3                                      |                |